## L'ORÉAL Active Cosmetics PRO

**GUIDE D'UTILISATION** 

Comment accéder à vos offres commerciales ?

## Comment accéder à vos offres commerciales ?

Pour accéder aux offres commerciales des marques pour lesquelles vous êtes client, cliquez sur l'onglet **NOS OFFRES**.

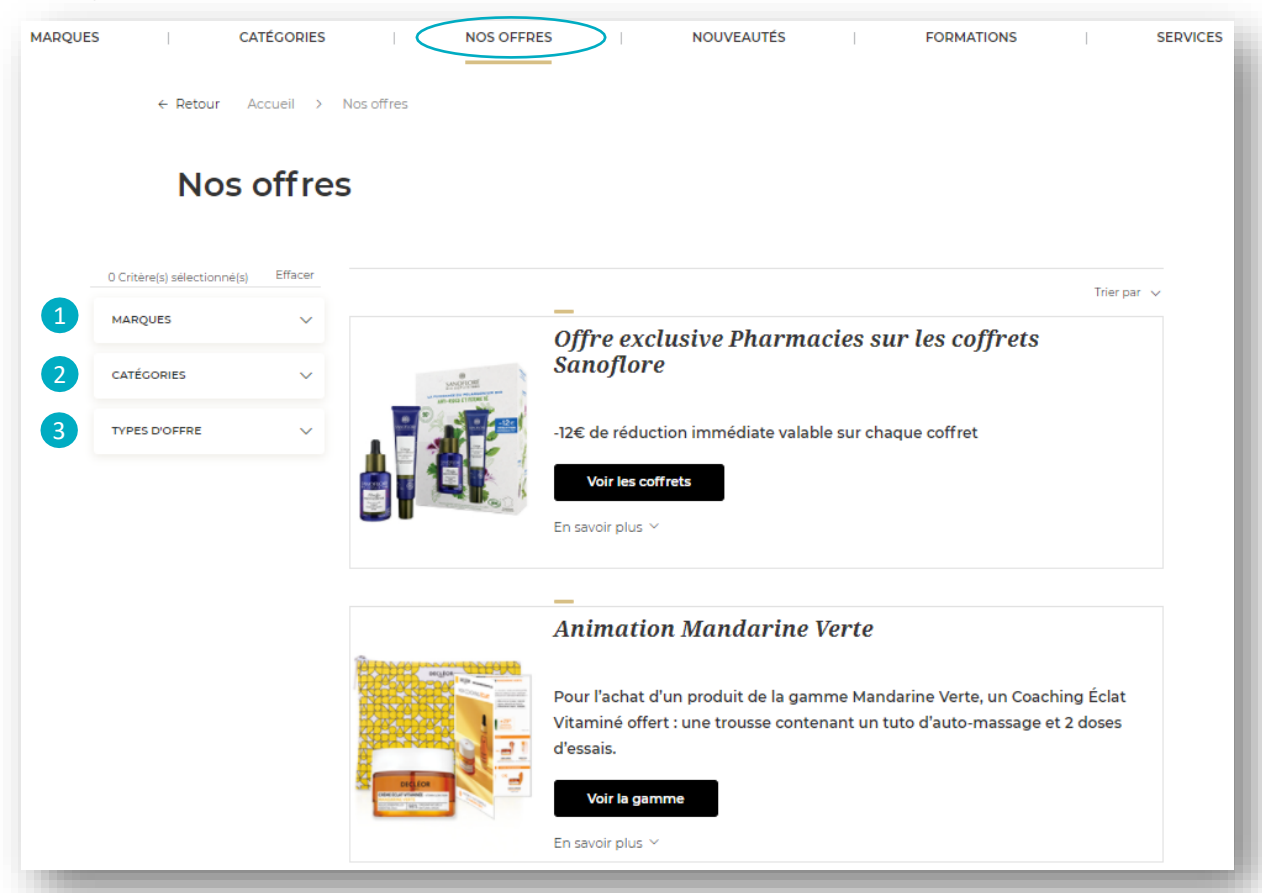

Les offres et remises du moments seront affichées. Vous pouvez trier vos offres par **marques** (1), **catégories** (2), ou **types d'offre** (3) afin d'affiner votre recherche. Cliquez sur « **En savoir plus** » pour accéder aux détails de l'offre, et sur « **voir l'offre** » pour être redirigé vers la page de l'offre.

## Animation Mandarine Verte

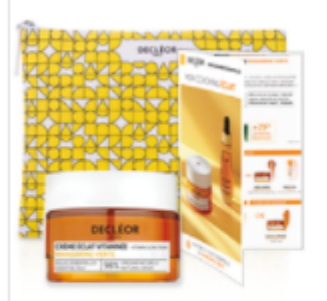

Pour l'achat d'un produit de la gamme Mandarine Verte, un Coaching Éclat Vitaminé offert : une trousse contenant un tuto d'auto-massage et 2 doses d'essais.

## Voir la gamme

En savoir plus 🔺

- Pour l'achat de 6 produits de la gamme Mandarine verte, recevez 6 Coaching Éclat Vitaminé
- Pour l'achat de 12 produits de la gamme Mandarine verte, recevez 12 Coaching Éclat Vitaminé
- Pour l'achat de 15 produits de la gamme Mandarine verte, recevez 15 Coaching Éclat Vitaminé

En cliquant sur « Voir l'offre » vous serez redirigé vers la fiche produit du produit concerné.

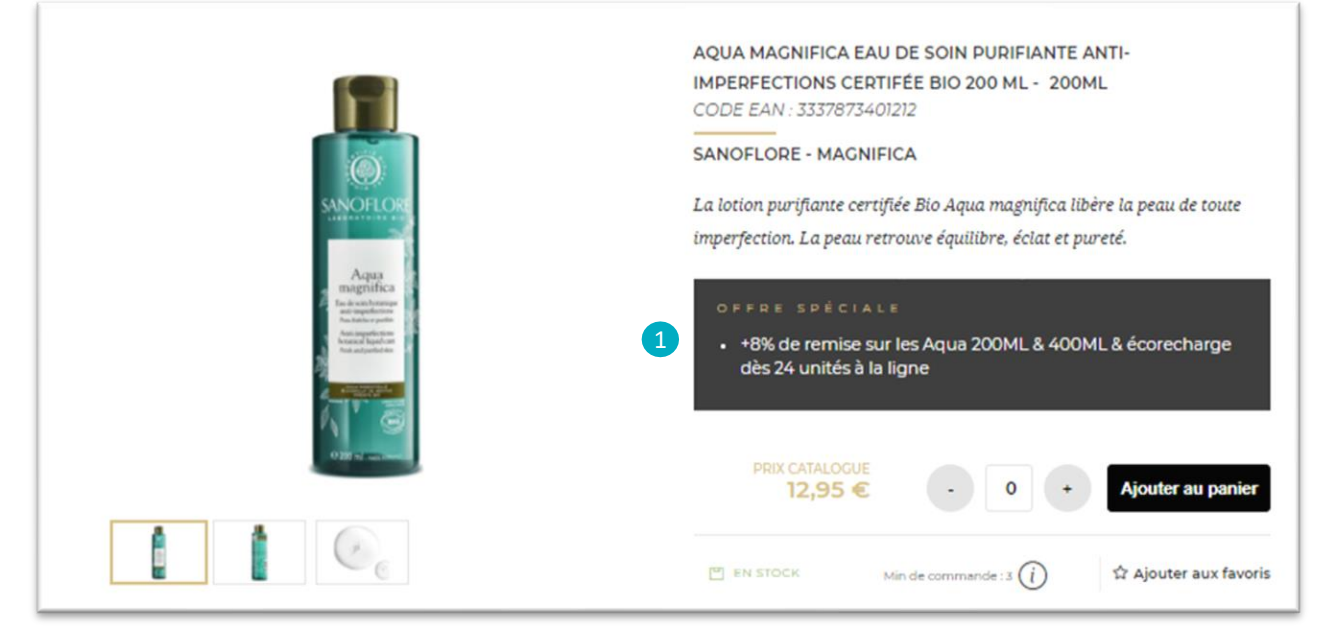

Un encart « **Offre Spéciale** » (1) sera affiché en dessous de la description du produit. Dans cette encart, vous retrouverez toutes les informations et conditions de l'offre.

A NOTER : Vos remises s'appliqueront une fois que votre panier sera validé.